## ORIENTAÇÃO PARA CRIAÇÃO DE CERTIFICADO DIGITAL E INCLUSÃO DA ASSINATURA DIGITAL NO TRABALHO DE CONCLUSÃO DE CURSO EM NÍVEL DE MESTRADO E DOUTORADO

Este tutorial destina-se aos orientadores e coordenadores de cursos de pós-graduação (em nível de mestrado e doutorado) que deverão assinar digitalmente os trabalhos de seus orientandos com entrega prevista a partir de 1º de agosto de 2019.

## 1. Certificado Digital

O Trabalho de Conclusão de Curso deverá ser assinado com um certificado digital ICP-Brasil ou ICPEdu. O certificado digital ICPEdu é uma modalidade que permite que instituições realizem a emissão de certificados pessoais para seus alunos, professores, servidores públicos e afins, de forma rápida, automatizada e gratuita, utilizando as credenciais dos serviços da Comunidade Acadêmica Federada (CAFe). Para emitir um certificado digital ICPEdu, siga as orientações a seguir:

## 1.1 Emissão do certificado digital ICPedu

a) Acesse o endereço <u>https://p1.icpedu.rnp.br</u> e clique no botão [EMITIR]:

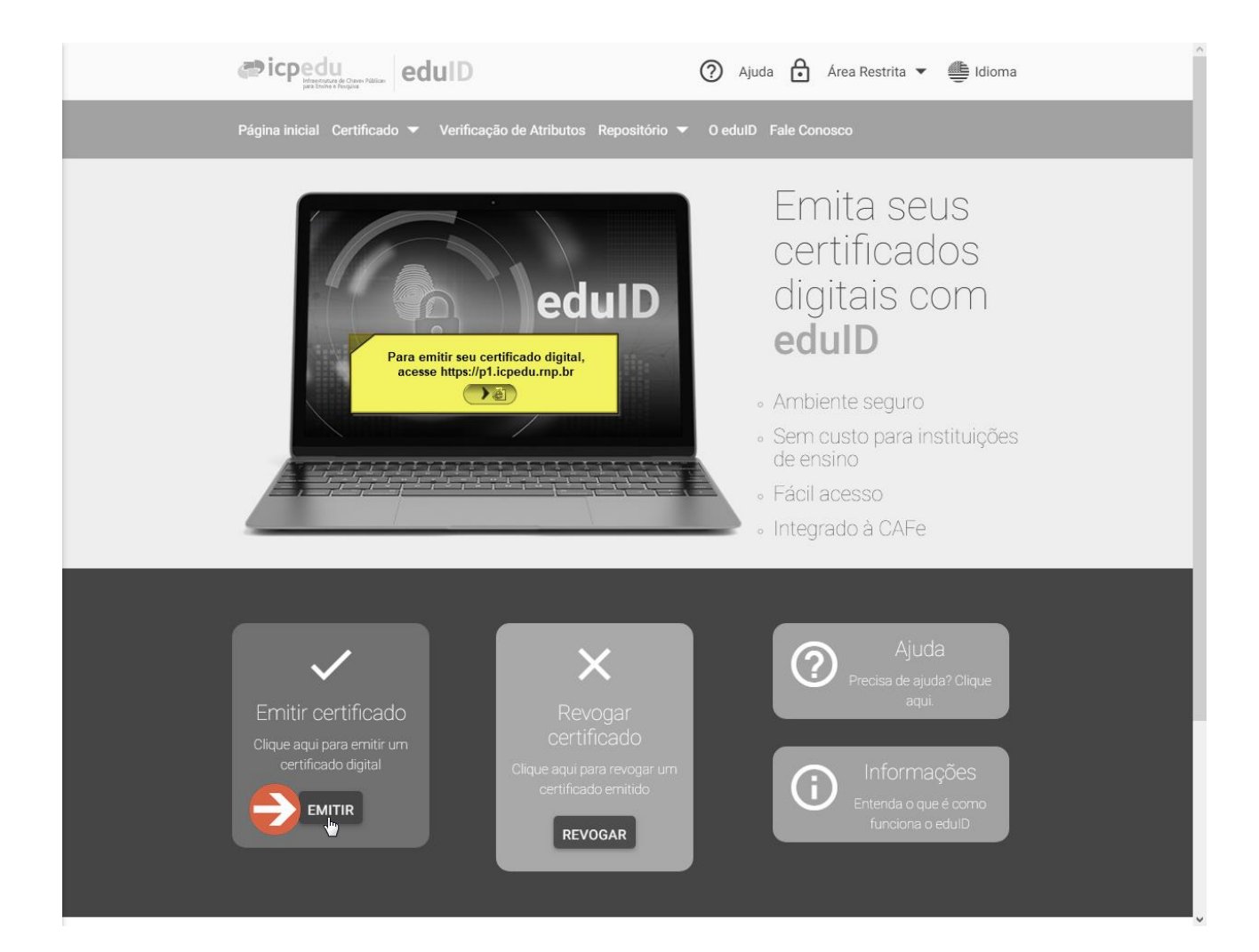

b) Selecione "UFSC - Universidade Federal de Santa Catarina" na caixa de seleção e clique no botão [Prosseguir]:

| comunidade<br>acadêmica federada                                                                                                    |
|----------------------------------------------------------------------------------------------------|
| Defina sua organização de origem para autenticá-lo e utilize os serviços e facilidades da Comunicade Acadêmica Federada (CAFe).          |
| Caso você pertença a mais de uma instituição, escolha aquela que deseja que passe suas informações para o serviço que pretende utilizar. |
| Selecione sua Instituição de origem                                                                                                    |
| Lembre-se da minha escolha nesta sessão do navegador.                                                                                    |
| RNP MARSTERODA MARSTERODA MARSTERODA MARSTERODA CENCA CENCA ESCURCEA                                                                     |
|                                                                                                    |
|                                                                                                    |
|                                                                                                    |

c) Insira seu IDUFSC sem "@ufsc.br" e a sua senha do IDUFSC. Em seguida clique no botão [Login]:

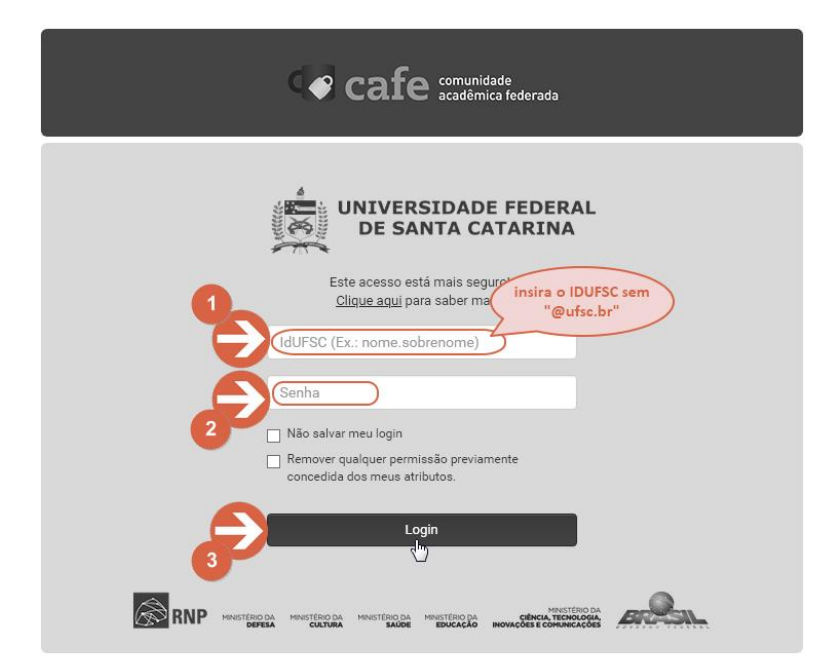

d) Na tela seguinte, clique no botão [Aceitar]:

|                                                                                                    | DE SANTA CATARINA                                                                                                    |
|----------------------------------------------------------------------------------------------------|----------------------------------------------------------------------------------------------------|
| E                                                                                                    | ste acesso está mais seguro!<br><b>Cliq<u>ue aqui</u> para saber mais</b> .                                                                       |
| Information to be Provided to Service                                                                                                    |                                                                                                    |
| Affiliation                                                                                                    | other<br>employee                                                                                                    |
| brEduAffiliationType                                                                                                    | other<br>employee                                                                                                    |
| brPersonCPF                                                                                                    | 76                                                                                                    |
| commonName                                                                                                    | Junior                                                                                                    |
| displayName                                                                                                    | Junior                                                                                                    |
| eduPersonAffiliation                                                                                                    | employee                                                                                                    |
| eduPersonEntitlement                                                                                                    | urn:mace:rediris.es:entitlement:wiki:tfemc2                                                                                                    |
| eduPersonPrincipalName                                                                                                    | 10000000398529@ufsc.br                                                                                                    |
| mail                                                                                                    | @ufsc.br                                                                                                    |
| schacDateOfBirth                                                                                                    | 19                                                                                                    |
| surName                                                                                                    | Junior                                                                                                    |
| As informações acima serão compar<br>/ocê aceita prover estes atributos ac<br>Por favor Selecione uma das op<br>O Pergunte-me novamente no pr<br>Eu aceito liberar meus atributos d | tilhadas com o serviço caso você prossiga.<br>serviço todas as vezes que acessar?<br>ções de liberação de atributos:<br>áximo login<br>lesta vez. |
| Me pergunte novamente se os     Eu aceito que os mesmos atribute                                                                                                    | atributos a serem liberados para este serviço mudarem<br>os sejam enviados automaticamente a este serviço no futuro.                              |
| Não me pergunte novamente<br>Eu aceito que TODOS os meus at                                                                                                    | ritubos sejam entregues para QUALQUER serviço da federação.                                                                                       |
| Esta configuração pode ser rev                                                                                                    | ogada a qualquer momento com anteckbox na página de login.                                                                                        |

e) Verifique seus dados, crie uma senha para o seu certificado e clique no botão [Submeter]:

|                                       | copedu     demonstrate Open Males     edulD                                       | 🕐 Ajuda 👌 Área Restrita 🔻 进 Idioma               |
|---------------------------------------|-----------------------------------------------------------------------------------|--------------------------------------------------|
|                                       | Página inicial Certificado 🔻 Verificação de Atributos Repo                        | sitório 🔻 O edulD Fale Conosco                   |
|                                       | Home > Emitir Certificado                                                         |                                                  |
|                                       |                                                                                   |                                                  |
|                                       |                                                                                   |                                                  |
|                                       | Emitir Certificado                                                                |                                                  |
| Confira seus dados e ci<br>uma senha. | Abaixo encontram-se os dados cadastrados na sua uma senha e clique em "submeter". | instituição. Para emitir um certificado, escolha |
|                                       | Nome                                                                              | E-mail                                           |
|                                       | Junior                                                                            | @ufsc.br                                         |
|                                       | Data de Nascimento                                                                | CPF 76                                           |
|                                       | Tamanho da chave 🔞                                                                | Senha para o PKCS#12 Ø                           |
|                                       | 2048 • (                                                                          | Digite uma senha                                 |
| 2                                     | SUBMETER                                                                          |                                                  |
|                                       |                                                                                   |                                                  |
|                                       |                                                                                   |                                                  |

f) Na última tela, clique no botão **[DOWNLOAD DO CERTIFICADO]**. O navegador poderá solicitar que você escolha um local para salvar o arquivo ou poderá fazer o download automático para a pasta padrão "Downloads". Um arquivo com extensão *\*.p12* será gravado no local escolhido ou no local padrão:

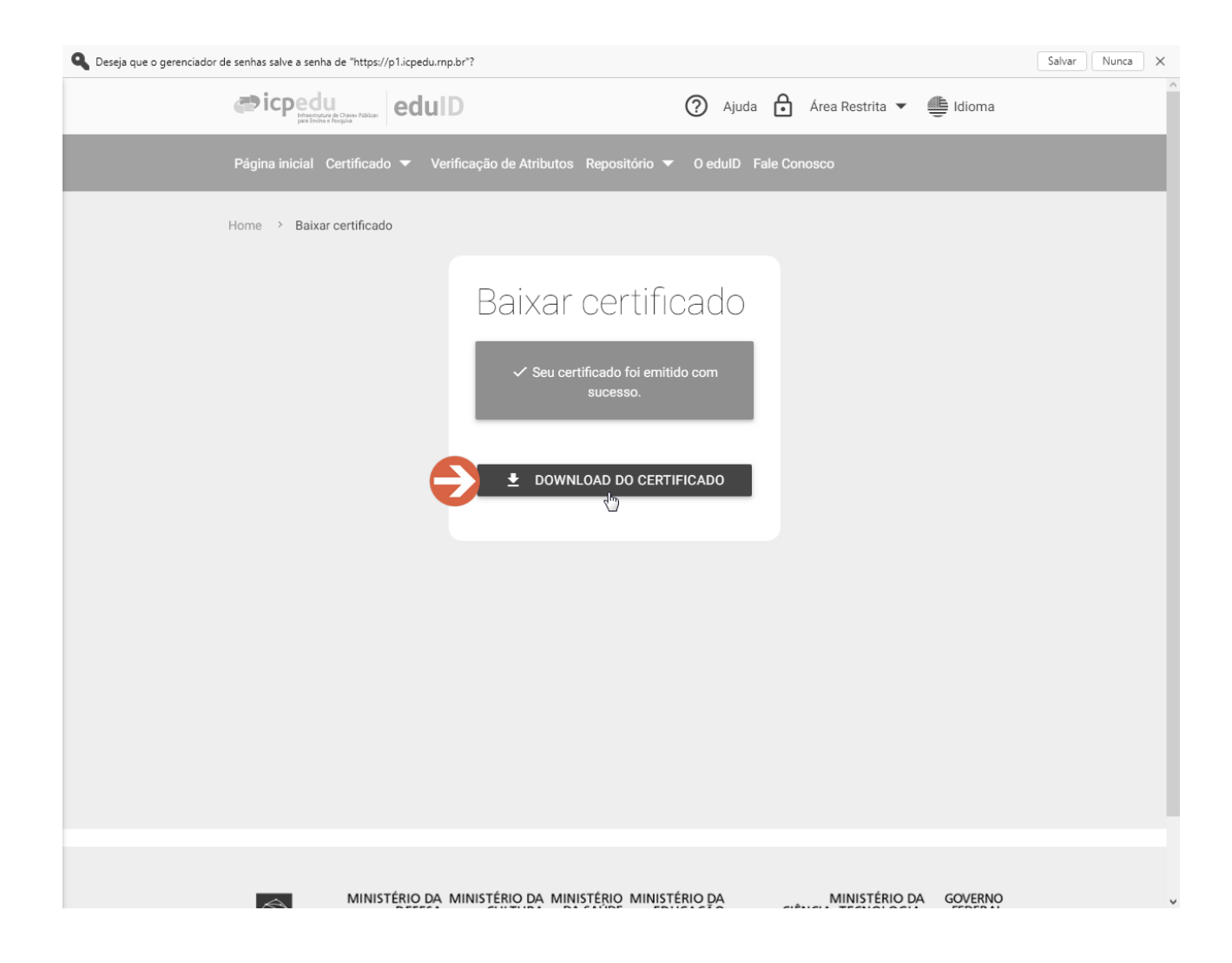

## 2.2 Instalação do certificado digital ICPEdu (sistema operacional Windows)

Para sua segurança, não instale seu certificado digital pessoal em um computador de uso público. Caso você não tenha um computador de uso pessoal, utilize o serviço de *Desktop Virtual* oferecido pela SeTIC. Para acessar o *Desktop Virtual*, baixe o arquivo <u>DesktopVirtual.rdp</u> disponível no endereço <u>http://portal.bu.ufsc.br/servicos/</u>. Acesse e procure "Desktop Virtual" na lista de serviços. Dê um duplo clique no arquivo baixado e informe seu IDUFSC e senha, como demonstrado a seguir:

| 5           | Cone            | exão de Área de Traball                             | no Remota                                                                                        | ×   |
|-------------|-----------------|-----------------------------------------------------|--------------------------------------------------------------------------------------------------|-----|
|             | ) N             | lão é possível identil<br>onectar-se mesmo as       | icar o fornecedor da conexão remota. Deseja<br>sim?                                              |     |
| Esta<br>voc | a cone<br>ê con | exão remota poderia dani<br>heça a origem dessa cor | ficar seu computador local ou remoto. Não conecte, a menos o<br>exão ou a tenha utilizado antes. | jue |
|             |                 | Fornecedor:                                         | Fornecedor desconhecido                                                                          |     |
| 0           | 20              | Tipo:                                               | Conexão de Área de Trabalho Remota                                                               |     |
|             |                 | Computador remoto:                                  | dv-broker.ufsc.br                                                                                |     |
| •           | Não p<br>Most   | erguntar novamente sob<br>rar Detalhes              | re conexões com este computador                                                                  | r   |
| [           | S               | egurança do Windows                                 | ×                                                                                                | ]   |
|             | ۵               | Digite suas cre                                     | denciais                                                                                         |     |
|             | E               | ssas credenciais s                                  | erão usadas para a conexão com dv-                                                               |     |

Para instalar o certificado digital, abra o Painel de Controle como ilustrado a seguir:

- a) Para acessar o Painel de Controle no Windows 7:
  - Clique no botão 

     (Iniciar) do Windows para abrir o menu e em seguida clique em "Painel de Controle":

| Ponto de Partida                      |                  |
|---------------------------------------|------------------|
| Conectar a um Projetor                |                  |
| Calculadora                           | Danilo           |
| Notas Autoadesivas                    | Documentos<br>-  |
| 🦗 Ferramenta de Captura               | Imagens          |
| Paint                                 | Miusicas         |
| Visualizador XPS                      |                  |
| Windows Fax and Scan                  |                  |
| Conexão de Área de Trabalho<br>Remota | Programas Padrão |
| Lupa                                  | Ajuda e Suporte  |
| Todos os Programas                    |                  |
| r programas e arquivos                | Desligar 🕨       |
|                                       |                  |

• Na janela aberta clique em "Rede e Internet":

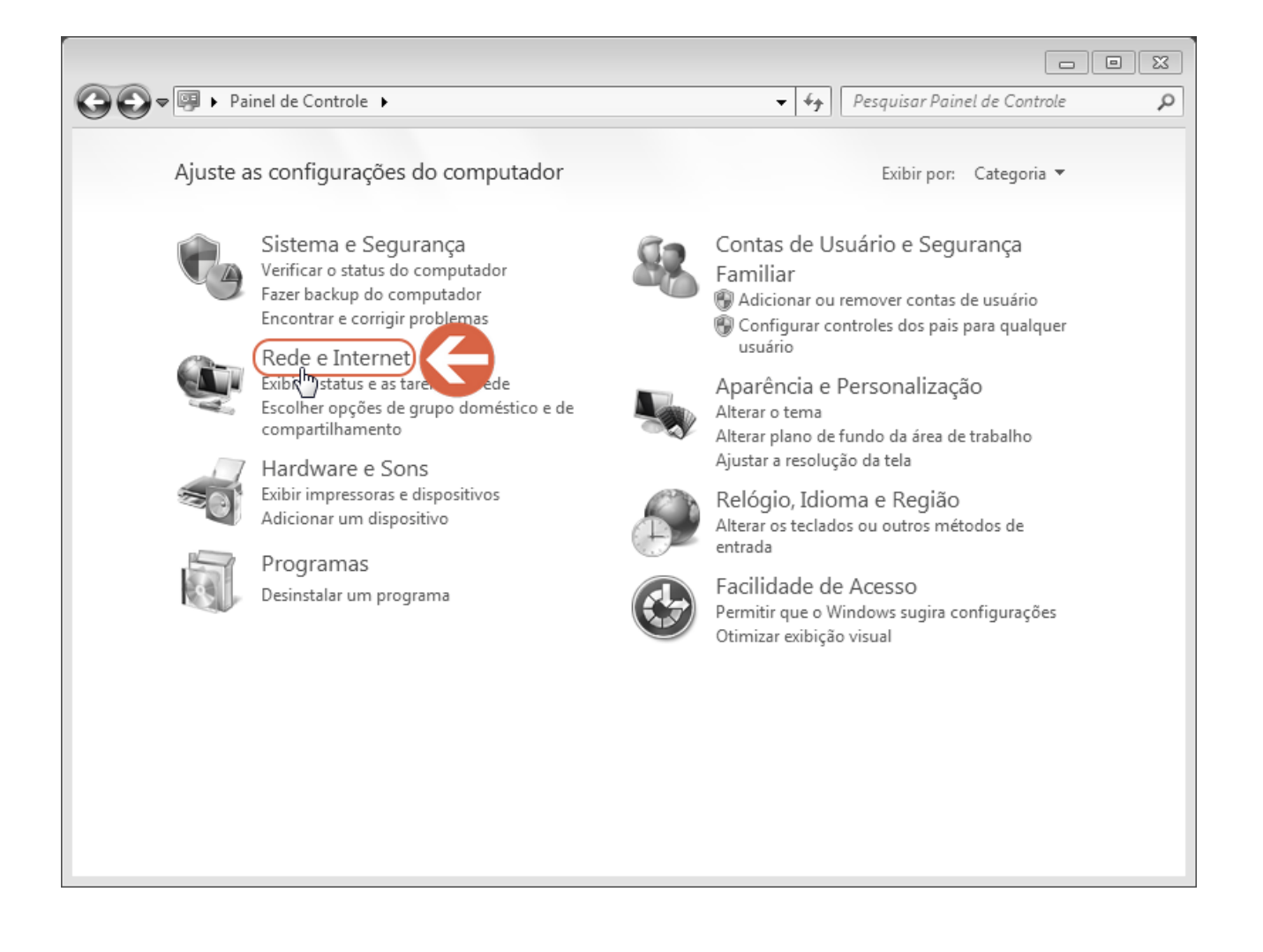

Na próxima janela clique em "Opções da Internet":

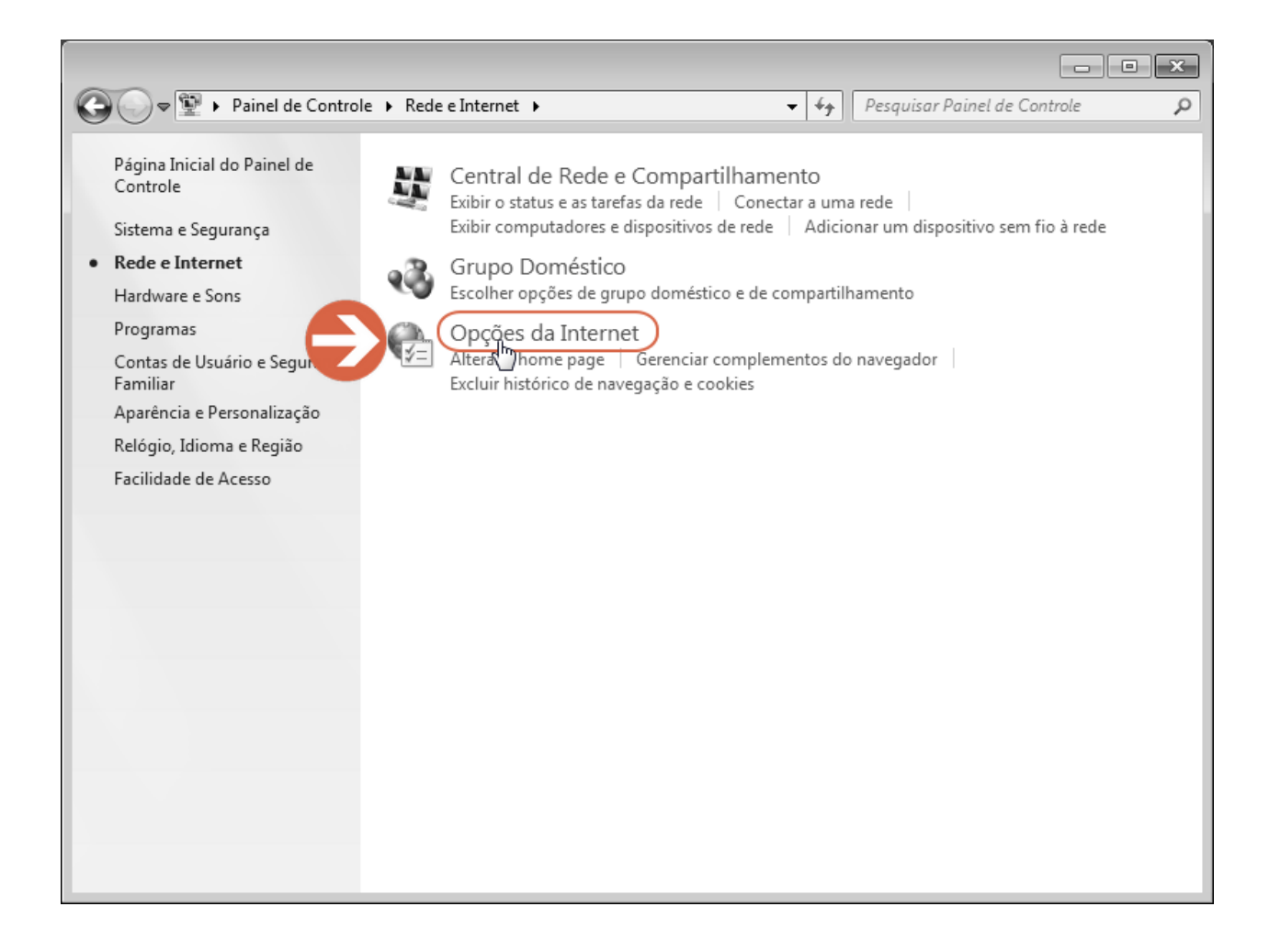

Na caixa de diálogo aberta (Propriedades de Internet), clique na guia (aba)
 "Conteúdo", em seguida clique no botão [Certificados]:

| ę | Propriedades            | de Interne                                              | et                                                        |                                    |                | ? <b>x</b>      |
|---|-------------------------|---------------------------------------------------------|-----------------------------------------------------------|------------------------------------|----------------|-----------------|
|   | Conexõe                 | s                                                       | Pro                                                       | gramas                             |                | Avançadas       |
|   | Geral                   | Seg                                                     | urança                                                    | Privacidad                         | e              | Conteúdo        |
|   | Controles dos           | Pais —                                                  |                                                           |                                    |                |                 |
|   | Cor<br>pod              | itrolar o co<br>le ser exibio                           | nteúdo da In<br>do.                                       | ternet que                         | Co             | ntrole dos Pais |
|   | Supervisor de           | Conteúdo                                                |                                                           |                                    |                |                 |
| l | As Inte                 | dassificaçõ<br>ernet que p                              | es permitem<br>ode ser exibi                              | que você control<br>do no computad | e o con<br>or. | teúdo da        |
|   |                         |                                                         | 0                                                         | Habilitar                          | ( 😗 c          | onfigurações    |
| L | Certificados            |                                                         |                                                           |                                    |                |                 |
| l | Usa Usa                 | r certificad                                            | os para cone                                              | xões e identifica                  | ção crip       | otografadas.    |
|   | Limpa                   | r estado S                                              | SL Ce                                                     | ertificados                        |                | Editores        |
|   | Preenchimento           | Automático                                              |                                                           | 6                                  |                |                 |
|   | Orv<br>arm<br>da V      | ecurso Pree<br>azena entr<br>Web e suge                 | enchimento<br>adas anterio<br>ere correspor               | co<br>reo em páginas<br>ndências.  | Cor            | nfigurações     |
|   | Feeds e Web S           | lices —                                                 |                                                           |                                    |                |                 |
|   | Os<br>con<br>ser<br>out | Feeds e We<br>teúdo atua<br>lido no Inte<br>ros prograr | eb Slices ofer<br>Iizado de site<br>ernet Explore<br>nas. | ecem<br>:s que pode<br>r e em      | Cor            | nfigurações     |
|   |                         |                                                         |                                                           | ОК                                 | Cancel         | lar Aplicar     |

Continue a partir da etapa "c" (do item 2.2) para instalar o certificado digital.

b) Para acessar o Painel de Controle no Windows 10:

 Clique no botão 
 (Iniciar) do Windows para abrir o menu e em seguida clique no botão 
 (Configurações):

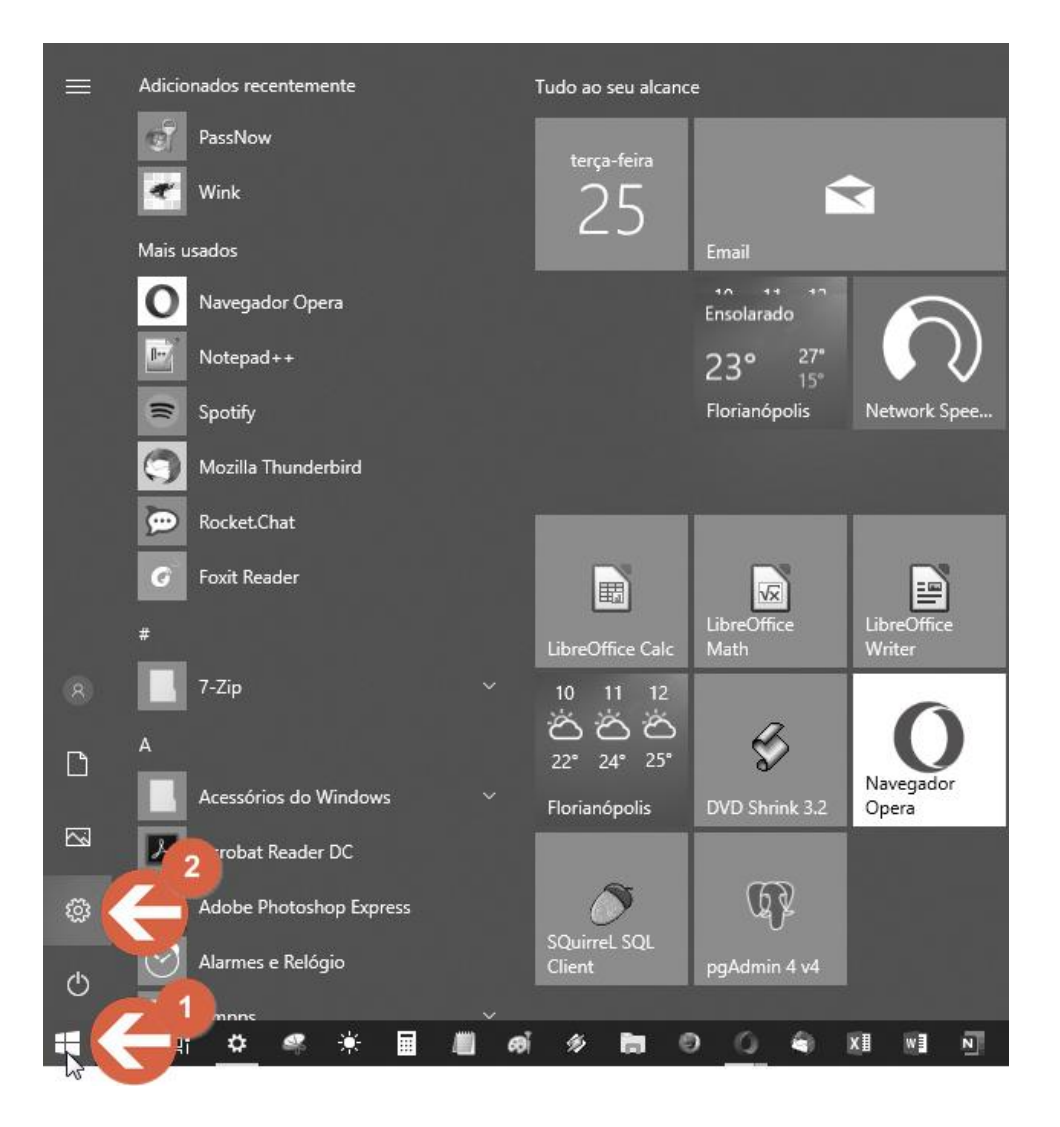

 Na janela aberta clique no campo de busca e digite "opções da internet", em seguida clique no atalho "Opções da Internet" sugerido, logo abaixo do campo:

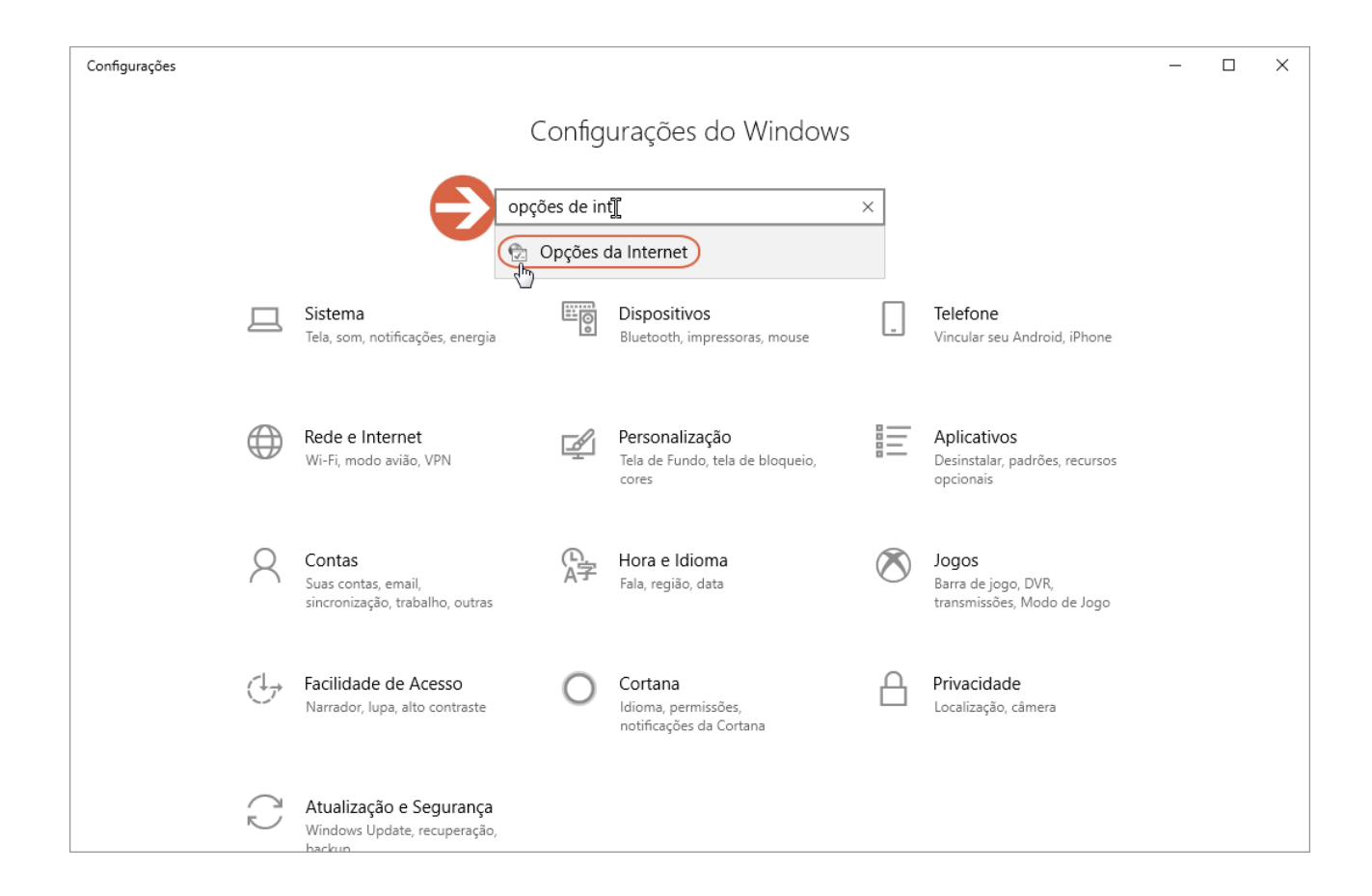

Na caixa de diálogo aberta (Propriedades de Internet), clique na guia (aba)
 "Conteúdo", em seguida clique no botão [Certificados]:

| 🐏 Propriedades de  | e Internet                         |                                 |          | ?               | ×  |
|--------------------|------------------------------------|---------------------------------|----------|-----------------|----|
| Conexões           | F                                  | Programas                       |          | Avançadas       |    |
| Geral              | Geral Segurança Privacidade        |                                 | Conteúdo |                 |    |
| Certificados —     |                                    |                                 |          |                 | -  |
| Usar ce            | rtificados para                    | conexões e ident                | ificação | criptografadas. |    |
| Limpar esta        | ado SSL                            | Certificados                    |          | Fornecedores    |    |
| Preenchimento Aut  | omático –                          |                                 | 5        |                 | -  |
| O recur<br>armaze  | so Preenchimer<br>na entradas an   | nto Lo<br>teriores un págin     | nas      | Configurações   |    |
| da Web             | ) e sugere corre                   | espondências.                   |          |                 |    |
| Feeds e Web Slices |                                    |                                 |          |                 | -  |
| Os Fee             | ds e Web Slices                    | oferecem                        |          | Configurações   |    |
| ser lido           | do atualizado di<br>no Internet Ex | e sites que pode<br>plorer e em |          |                 |    |
| outros             | programas.                         |                                 |          |                 |    |
|                    |                                    |                                 |          |                 |    |
|                    |                                    |                                 |          |                 |    |
|                    |                                    |                                 |          |                 |    |
|                    |                                    |                                 |          |                 |    |
|                    |                                    |                                 |          |                 |    |
|                    |                                    |                                 |          |                 |    |
|                    |                                    |                                 |          |                 |    |
|                    |                                    |                                 |          |                 |    |
|                    |                                    |                                 |          |                 |    |
|                    |                                    | OK                              | Cance    | lar Aplica      | ar |

c) Na caixa de diálogo "Certificados", clique no botão [Importar...]:

| 🚡 Certificados X         |                                |                     |                     |  |
|--------------------------|--------------------------------|---------------------|---------------------|--|
| Finalidade:              | <todos></todos>                |                     | ~                   |  |
| Pessoal Outras Pess      | oas Autoridades de Certificaçã | o Intermediárias Au | toridades de Ce 💶 🕨 |  |
| Emitido Para             | Emitido Por                    | Data de Nome        | e Amigável          |  |
| Importar<br>do certifica | rtar Remover                   |                     | Avançado<br>Exibir  |  |
|                          |                                |                     | Fechar              |  |

d) No assistente de importação, clique no botão [Avançar]:

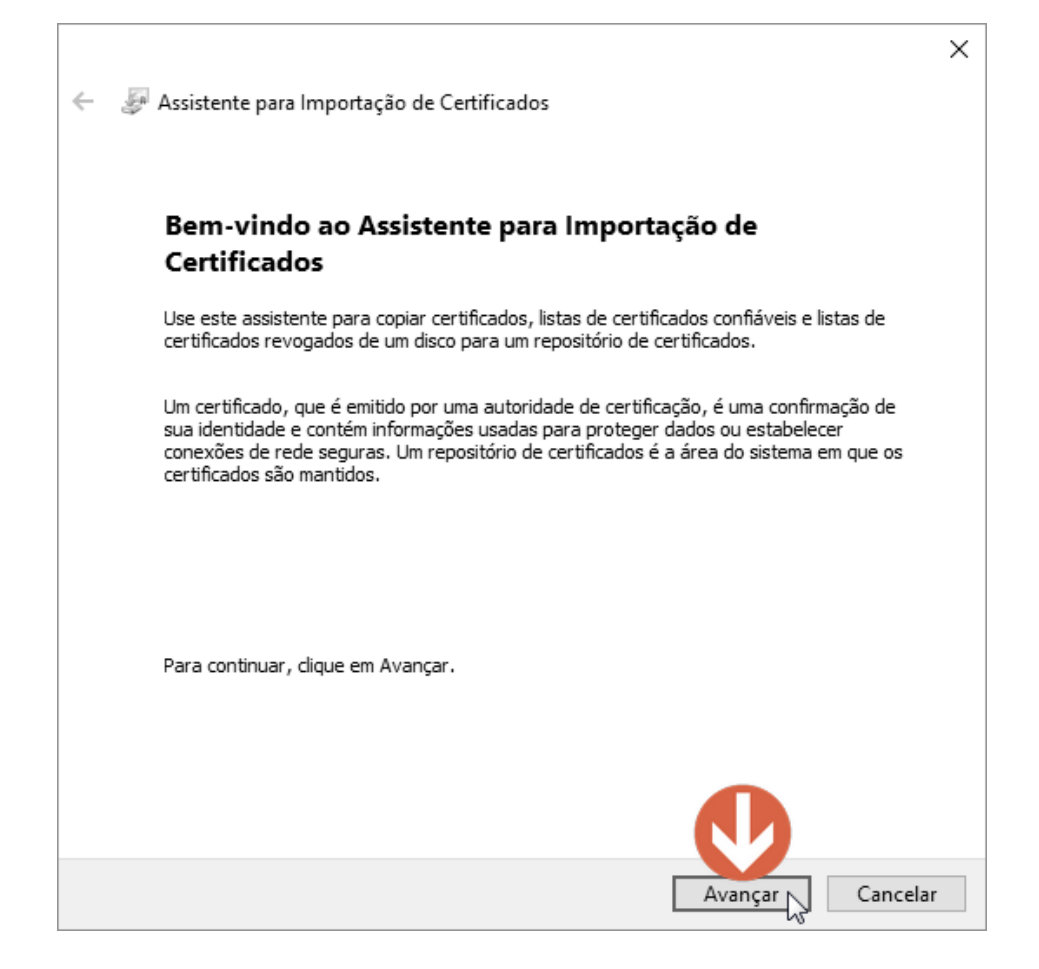

e) Clique no botão [Procurar...]:

|                                                                                                    | × |
|----------------------------------------------------------------------------------------------------|---|
| ← 🥔 Assistente para Importação de Certificados                                                        |   |
|                                                                                                    |   |
| Arquivo a Ser Importado                                                                               |   |
| Especifique o arquivo que você deseja importar.                                                       |   |
| Nome do arguivo:                                                                                      |   |
| Procurar                                                                                              |   |
| Observação: mais de um certificado pode ser armazenado em um<br>único arquivo nos seguintes formatos: |   |
| Troca de Informações Pessoais - PKCS nº 12 (.PFX,.P12)                                                |   |
| Padrão de Sintaxe de Mensagem Criptografada - PKCS nº7 (.P7B)                                         |   |
| Repositório de Certificados Serializado da Microsoft (.SST)                                           |   |
|                                                                                                    |   |
|                                                                                                    |   |
|                                                                                                    |   |
|                                                                                                    |   |
|                                                                                                    |   |
|                                                                                                    |   |
| Avançar Cancelar                                                                                      | r |

f) Na caixa de diálogo "Abrir", navegue até o local onde se encontra o certificado digital baixado. Em seguida clique na caixa de seleção de tipo de arquivo, ao lado do campo "Nome", e escolha o tipo de arquivo \*.*p12*: o seu certificado digital deverá aparecer na caixa:

| -                                                                                                    |                             |                            |                 |
|----------------------------------------------------------------------------------------------------|-----------------------------|----------------------------|-----------------|
| 🔁 Abrir                                                                                                    |                             |                            | ×               |
| $\leftarrow$ $\rightarrow$ $\checkmark$ $\Uparrow$ $\clubsuit$ > Este Computado                                                                                                    | or > Downloads >            | ✓ ➡ Pesquisar Downloads    | م               |
| Organizar 🔻 Nova pasta                                                                                                    |                             |                            |                 |
| Downloads                                                                                                    | * Nome                      | Data Tip                   | 00              |
| Documentos                                                                                                    | mysql-connector-java-5.1.46 | 21/03/2018 10:05 Pa        | sta de arquivo  |
| 📰 Imagens                                                                                                    | * SAEC P1 - 0.p12           | 17/06/2019 10:04 Tro       | oca de Inform   |
| My Library                                                                                                    | *                           |                            |                 |
| CONSULTAS COMUNS                                                                                                    |                             |                            |                 |
| Decision in the second second s | * 2                         |                            |                 |
| instaladores                                                                                                    | *                           |                            |                 |
| 💂 css.impressao                                                                                                    | A                           |                            |                 |
| Seafile                                                                                                    | A                           |                            |                 |
| len OneDrive                                                                                                    |                             |                            |                 |
| 💻 Este Computador                                                                                                    |                             |                            |                 |
| 🛄 Área de Trabalho                                                                                                    |                             |                            |                 |
| Documentos                                                                                                    |                             |                            |                 |
| Downloads                                                                                                    | N                           |                            |                 |
| _                                                                                                    | • · ·                       |                            | ^               |
| Nome:                                                                                                    |                             | Troca de Informações per   | ssoais 🗸        |
|                                                                                                    |                             | Troca de Informações pe    | ssoais (*.pfx;* |
|                                                                                                    |                             | Lista de Contiança de Cer  | tificados (^.st |
|                                                                                                    |                             | Lista de Certificados Revo | gados (*.crl)   |
|                                                                                                    |                             | Certificados PKCS nº 7 (*  | spcr* n7h)      |
|                                                                                                    |                             | Todos os Arquivos (*.*)    | -H-2 (H-D)      |

g) Selecione o seu certificado digital e clique no botão [Abrir]:

| 🔁 Abrir                          |                             |                            | ×                  |
|----------------------------------|-----------------------------|----------------------------|--------------------|
| ← → · ↑ 🗣 > Este Computador > Do | vnloads                     | ✓ O Pesquisar Downloads    | Q                  |
| Organizar 👻 Nova pasta           |                             |                            |                    |
| Downloads                        | * Nome                      | Data                       | Tipo               |
| Documentos                       | mysql-connector-java-5.1.46 | 21/03/2018 10:05           | Pasta de arq       |
| 📰 Imagens                        | A SAEC P1 - 0.p12           | 17/06/2019 10:04           | Troca de Info      |
| My Library                       | *                           |                            |                    |
| CONSULTAS COMUNS                 | *                           |                            |                    |
|                                  | *                           |                            |                    |
| 💂 instaladores                   | *                           |                            |                    |
| 💂 css.impressao                  | *                           |                            |                    |
| Seafile                          | *                           |                            |                    |
| len OneDrive                     |                             |                            |                    |
| 💻 Este Computador                |                             |                            |                    |
| 🛄 Área de Trabalho               |                             |                            |                    |
| Documentos                       |                             |                            |                    |
| Downloads                        | v <                         |                            | >                  |
| Nome: SAEC P1 -                  | b.p12                       | Tr prmações pe<br>Abrir Ca | ssoais ∨<br>ncelar |

h) Retornando ao assistente de importação, clique no botão [Avançar]:

| ← | 🖉 Assistente para Importação de Certificados                                                                                                    | × |
|---|----------------------------------------------------------------------------------------------------|---|
|   | Arquivo a Ser Importado<br>Especifique o arquivo que você deseja importar.                                                                                      |   |
|   | Nome do arquivo:                                                                                                    |   |
|   | C: \Users\ \Downloads\SAEC P1 - I D12 Procurar                                                                                                    |   |
|   | Observação: mais de um certificado pode ser armazenado em um<br>único arquivo nos seguintes formatos:<br>Troca de Informações Pessoais - PKCS nº 12 (.PFX,.P12) |   |
|   | Padrão de Sintaxe de Mensagem Criptografada - PKCS nº7 (.P7B)                                                                                                   |   |
|   | Repositório de Certificados Serializado da Microsoft (.SST)                                                                                                    |   |
|   |                                                                                                    |   |
|   |                                                                                                    |   |
|   | Avançar 💦 Cancela                                                                                                    | r |

i) Nesta etapa, informe a senha do seu certificado, definida quando o certificado foi criado. Em seguida clique no botão **[Avançar]**:

| <ul> <li>Æ Assistente para Importação de Certificados</li> </ul>                                                                                                    | < |
|----------------------------------------------------------------------------------------------------|---|
| Proteção de chave privada<br>Para manter a segurança, a chave privada foi protegida com uma senha.                                                                                   |   |
| Digite a senha da chave privada.                                                                                                    |   |
| Senha:       Image: Senha:       Image: Senha                                                                                                    |   |
| Opções de Importação:<br>Habilitar proteção de chaves privadas fortes. Se habilitar essa opção, você será<br>avisado sempre que a chave privada for usada por um aplicativo.         |   |
| <ul> <li>Marcar esta chave como exportável. Isso possibilitará o backup ou o transporte<br/>das chaves posteriormente.</li> <li>Incluir todas as propriedades estendidas.</li> </ul> |   |
|                                                                                                    |   |
| Avançar Cancelar                                                                                                    |   |

j) Clique novamente no botão [Avançar]:

| ÷ | 🖉 Assistente para Importação de Certificados                                                                                                    | ×  |  |  |  |  |  |  |  |  |
|---|----------------------------------------------------------------------------------------------------|----|--|--|--|--|--|--|--|--|
|   | Repositório de Certificados<br>Repositórios de certificados são áreas do sistema onde os certificados são guardados.                                                                                                    |    |  |  |  |  |  |  |  |  |
|   | O Windows pode selecionar automaticamente um repositório de certificados ou você<br>pode especificar um local para o certificado.                                                                                                    |    |  |  |  |  |  |  |  |  |
|   | Selecionar automaticamente o repositório de certificados conforme o tipo de certificado                                                                                                    |    |  |  |  |  |  |  |  |  |
|   | <ul> <li>Sessitente para Importação de Certificados</li> <li>Assistente para Importação de Certificados</li> <li>Apositório de Certificados</li> <li>Assistente para Importação de Certificados</li> <li>Assistente certificados são áreas do sistema onde os certificados são guardados.</li> <li>O Windows pode selecionar automaticamente um repositório de certificados ou você pode especificar um local para o certificado.</li> <li>Selecionar automaticamente o repositório de certificados conforme o tipo de certificado</li> <li>Selecionar automaticamente o repositório a seguir Repositório de Certificados:</li> <li>Pessoal</li> </ul> |    |  |  |  |  |  |  |  |  |
|   | Pessoal Procurar                                                                                                    |    |  |  |  |  |  |  |  |  |
|   |                                                                                                    |    |  |  |  |  |  |  |  |  |
|   |                                                                                                    |    |  |  |  |  |  |  |  |  |
|   |                                                                                                    |    |  |  |  |  |  |  |  |  |
|   |                                                                                                    |    |  |  |  |  |  |  |  |  |
|   | Avançar Cancel                                                                                                    | ar |  |  |  |  |  |  |  |  |

k) Nesta etapa clique no botão [Concluir]:

ſ

| ÷ | S) | Assistente para Importação de Certificados                       |                |              | × |
|---|----|------------------------------------------------------------------|----------------|--------------|---|
|   |    | Concluindo o Assistente para Impo                                | ortação de (   | Certificados |   |
|   |    | O certificado será importado depois que você dicar em            | Concluir.      |              |   |
|   |    | Você especificou as seguintes configurações:                     |                |              |   |
|   |    | Repositório de Certificados Selecionado pelo Usuário<br>Conteúdo | Pessoal<br>PFX |              |   |
|   |    | Nome do Arquivo                                                  | C:\Users\      | \Download:   |   |
|   |    |                                                                  |                |              |   |
|   |    | <                                                                |                | >            |   |
|   |    |                                                                  |                |              |   |
|   |    |                                                                  |                |              |   |
|   |    |                                                                  |                |              |   |
|   |    |                                                                  |                |              |   |
|   |    |                                                                  | Conclu         | uir Cancelai | r |

I) Deverá aparecer a mensagem "A importação obteve êxito". Clique no botão [OK]:

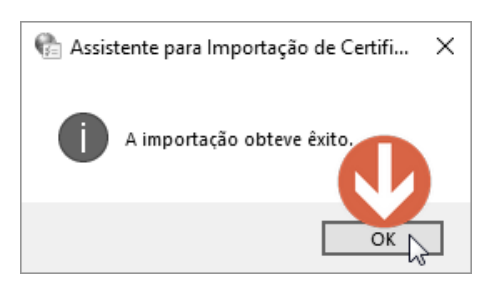

m) Retornando à caixa de diálogo "Certificados" você deverá ver seu certificado digital na guia (aba) "Pessoal". Clique no botão **[Fechar]**:

| 👫 Certifi        | icados                                                         |                              |                       |                                    | ×      |
|------------------|----------------------------------------------------------------|------------------------------|-----------------------|------------------------------------|--------|
| Finalidade       | : <t< td=""><td>odos&gt;</td><td></td><td></td><td>~</td></t<> | odos>                        |                       |                                    | ~      |
| Pessoal          | Outras Pessoas                                                 | Autoridades de Certif        | îcação Intermediária  | s Autoridades de                   | Ce 🔸 🕨 |
| Emitid<br>Emitid | o Para<br>nior.                                                | Emitido Por<br>AC Pessoas P1 | Data de<br>11/06/2020 | Nome Amigável<br><nenhum></nenhum> |        |
|                  |                                                                |                              |                       |                                    |        |
|                  |                                                                |                              |                       |                                    |        |
|                  |                                                                |                              |                       |                                    |        |
|                  |                                                                | 2                            |                       |                                    |        |
| Einalidad        | les do certificado                                             | Remover                      |                       | Ava                                | nçado  |
| , in lander      |                                                                |                              |                       |                                    |        |
|                  |                                                                |                              |                       | Fe                                 | char   |

n) Na caixa de diálogo "Propriedades de Internet" clique no botão [OK]:

| 🎨 Propriedades de Inte                                                                  | rnet                                                                                  | ? ×              |
|-----------------------------------------------------------------------------------------|---------------------------------------------------------------------------------------|------------------|
| Conexões                                                                                | Programas                                                                             | Avançadas        |
| Geral Seg                                                                               | urança Privacidad                                                                     | de Conteúdo      |
| Certificados Usar certifica                                                             | icação criptografadas.                                                                |                  |
| Limpar estado SS                                                                        | SL Certificados                                                                       | Fornecedores     |
| Preenchimento Automáti<br>O recurso Pro<br>armazena en<br>da Web e sug                  | co<br>eenchimento Automático<br>tradas anteriores em página<br>gere correspondências. | Configurações    |
| Feeds e Web Slices -<br>Os Feeds e V<br>conteúdo atu<br>ser lido no In<br>outros progra | Configurações                                                                         |                  |
|                                                                                         |                                                                                       |                  |
|                                                                                         | OK                                                                                    | Cancelar Aplicar |

#### 1.2 Inclusão da assinatura digital no Trabalho de Conclusão de Curso

A assinatura digital usa uma identificação digital baseada em um certificado emitido por uma autoridade de certificação credenciada. Quando você assina digitalmente um documento, sua identificação é associada ao documento, que é criptografado juntamente com a sua assinatura digital. Isso garante a integridade, a autenticidade e o não-repúdio do documento, ou seja, garante que o documento não seja alterado, garante a origem e autoria, e assegura que a pessoa não negue ter assinado o documento. Um documento pode ser assinado digitalmente por diversas pessoas, no entanto não poderá mais ser modificado após ser assinado, ou invalidará a assinatura. Esteja ciente de que o trabalho de conclusão deve ter suas assinaturas íntegras, caso contrário o depósito do documento na Biblioteca Universitária será rejeitado.

Para assinar o trabalho de conclusão, siga os passos abaixo:

a) Abra o arquivo PDF/A com o programa <u>Adobe Acrobat Reader</u> e clique no menu "Ferramentas":

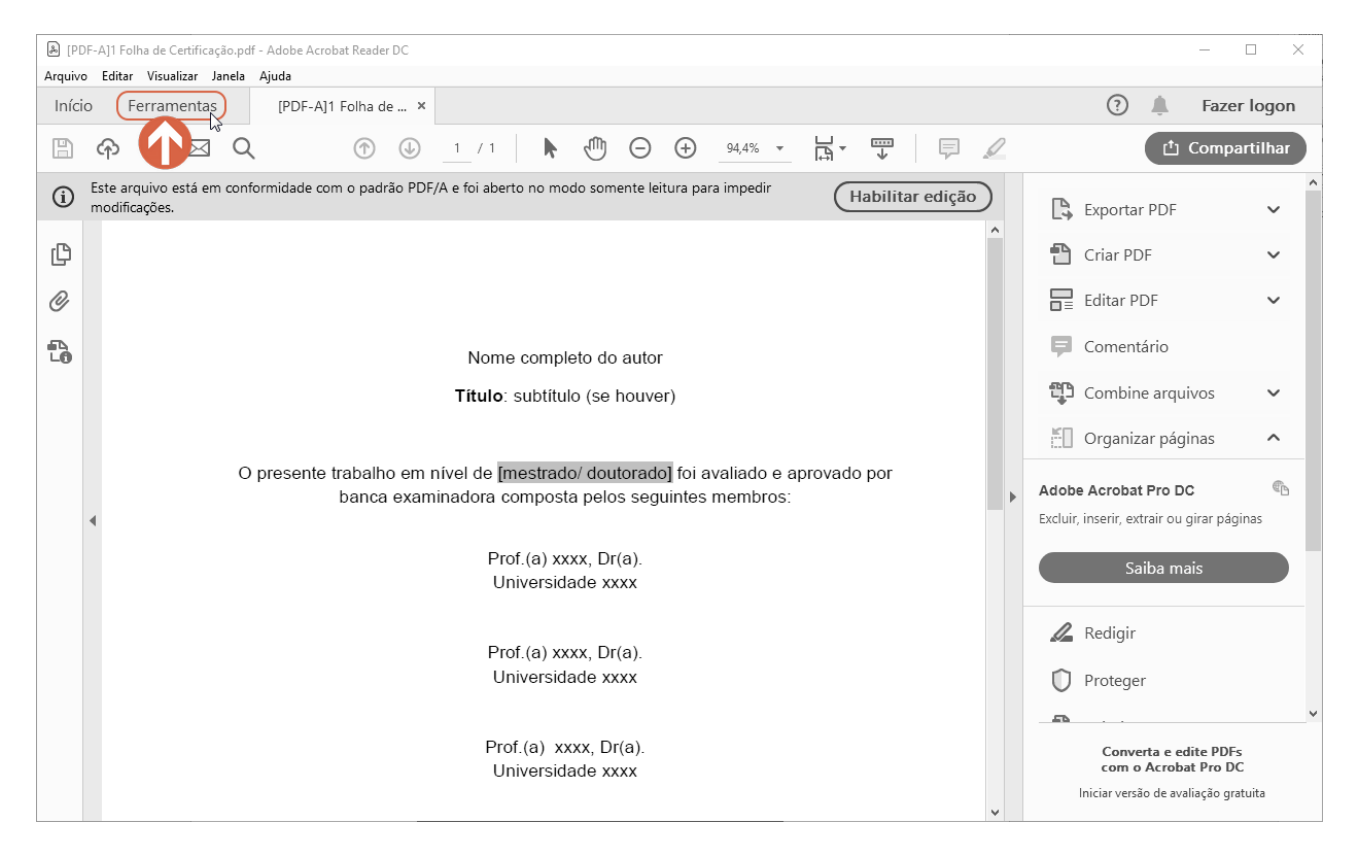

b) Na tela seguinte clique no ícone "Certificados":

| 🕭 [PDF-A  | ]1 Folha de Certificação.pd | lf - Adobe Acrobat Reader DC |                     |              |                   | - 0               | ×   |
|-----------|-----------------------------|------------------------------|---------------------|--------------|-------------------|-------------------|-----|
| Arquivo E | ditar Visualizar Janela     | Ajuda                        |                     |              |                   | -                 |     |
| Início    | Ferramentas                 | [PDF-A]1 Folha de            |                     |              |                   | 🕐 🌲 🛛 Fazer lo    | gon |
| Q Fer     | ramentas de pesquisa        |                              |                     |              |                   |                   |     |
|           |                             |                              |                     |              |                   |                   | ^   |
|           |                             | Per                          |                     |              |                   |                   |     |
|           | Comentário                  | Preencher e assinar          | Editar PDF          | Exportar PDF | Criar PDF         | Combinar arquivos |     |
|           | Abrir                       | Abrir                        | Abrir               | Abrir        | Abrir             | Adicionar         |     |
|           | 74511                       | 7 ADITI -                    | 7.5m                | ADIT -       | 7 ADTIT           |                   |     |
|           | $\rightarrow \cdots$        | £                            |                     |              | ¥                 |                   |     |
|           | Enviar e rastrear           | Carimbo                      | Medir               | Certificados | Organizar páginas | Redigir           |     |
|           | Abrir 💌                     | Abrir 💌                      | Abrir 🔻             | Abrir 💌      | Adicionar 💌       | Adicionar 💌       |     |
|           | × len                       | $\bigcirc$                   |                     |              | + <b>□</b> ▲+<br> | <b></b>           |     |
|           | Enviar para<br>assinatura   | Proteger                     | Preparar formulário | Otimizar PDF | Aprimorar         | Produção de       |     |
|           | Abrir 👻                     | Adicionar 💌                  | Adicionar 💌         | Adicionar 👻  | Adicionar 👻       | Adicionar 💌       | >   |

# c) Clique em "Assinar Digitalmente":

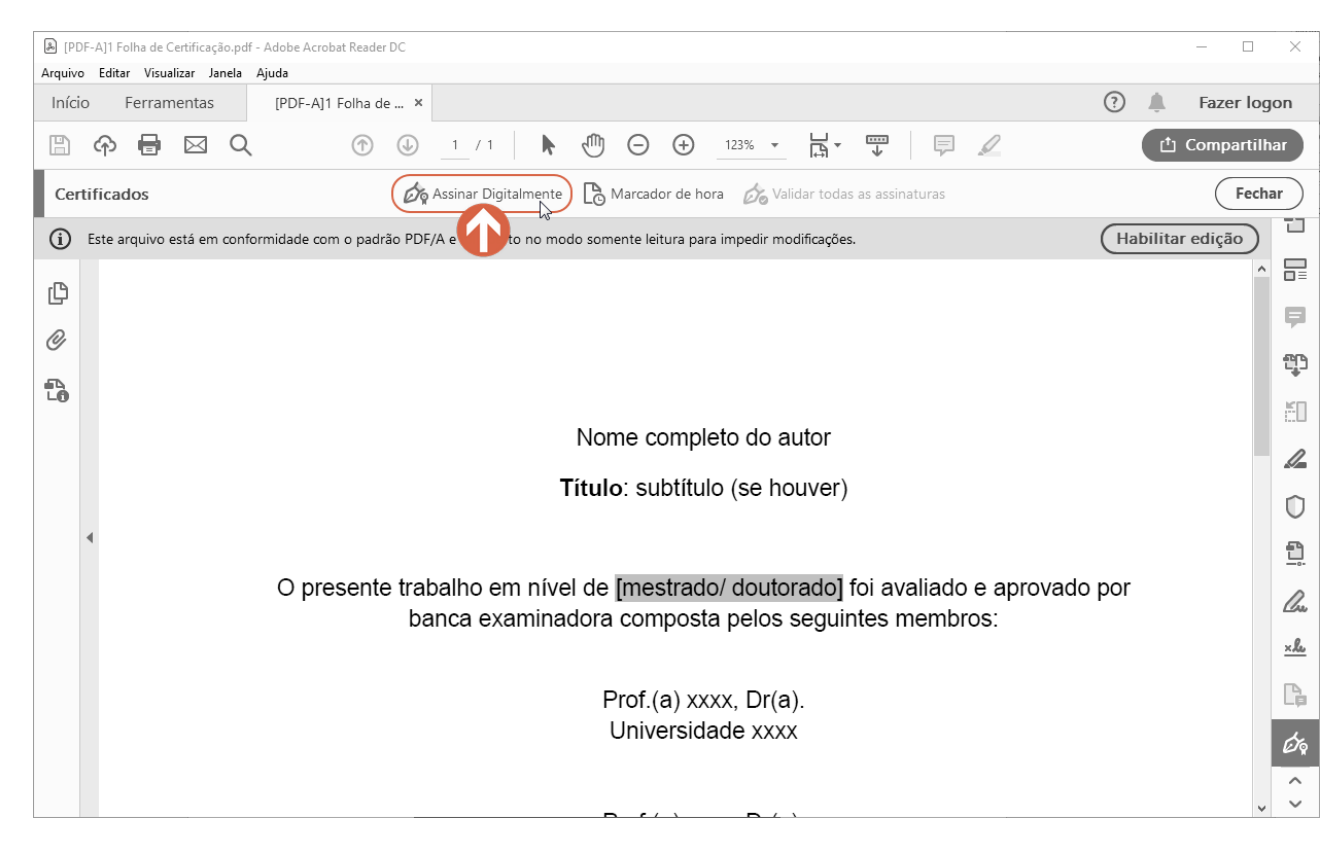

d) Na caixa de diálogo, clique no botão [OK]:

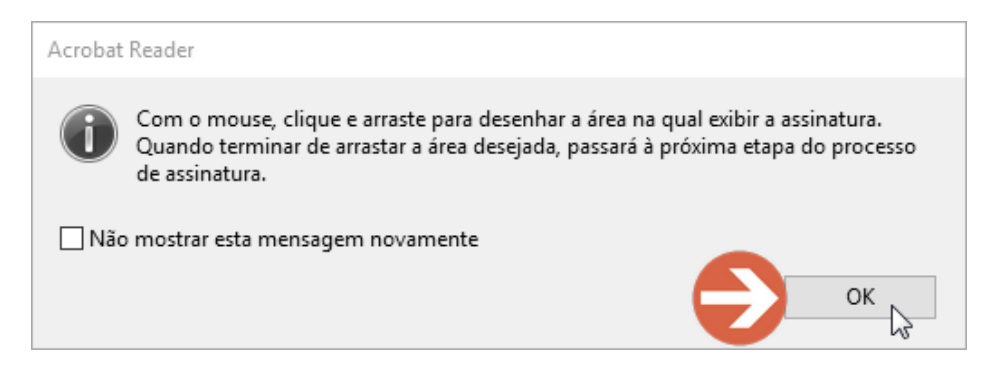

e) Delimite a área de assinatura acima do seu nome na Folha de Certificação da Versão Final. Para posicionar a representação gráfica da assinatura digital: clique e segure o botão esquerdo do mouse, arraste o cursor até o canto oposto e solte o botão. Veja o exemplo abaixo:

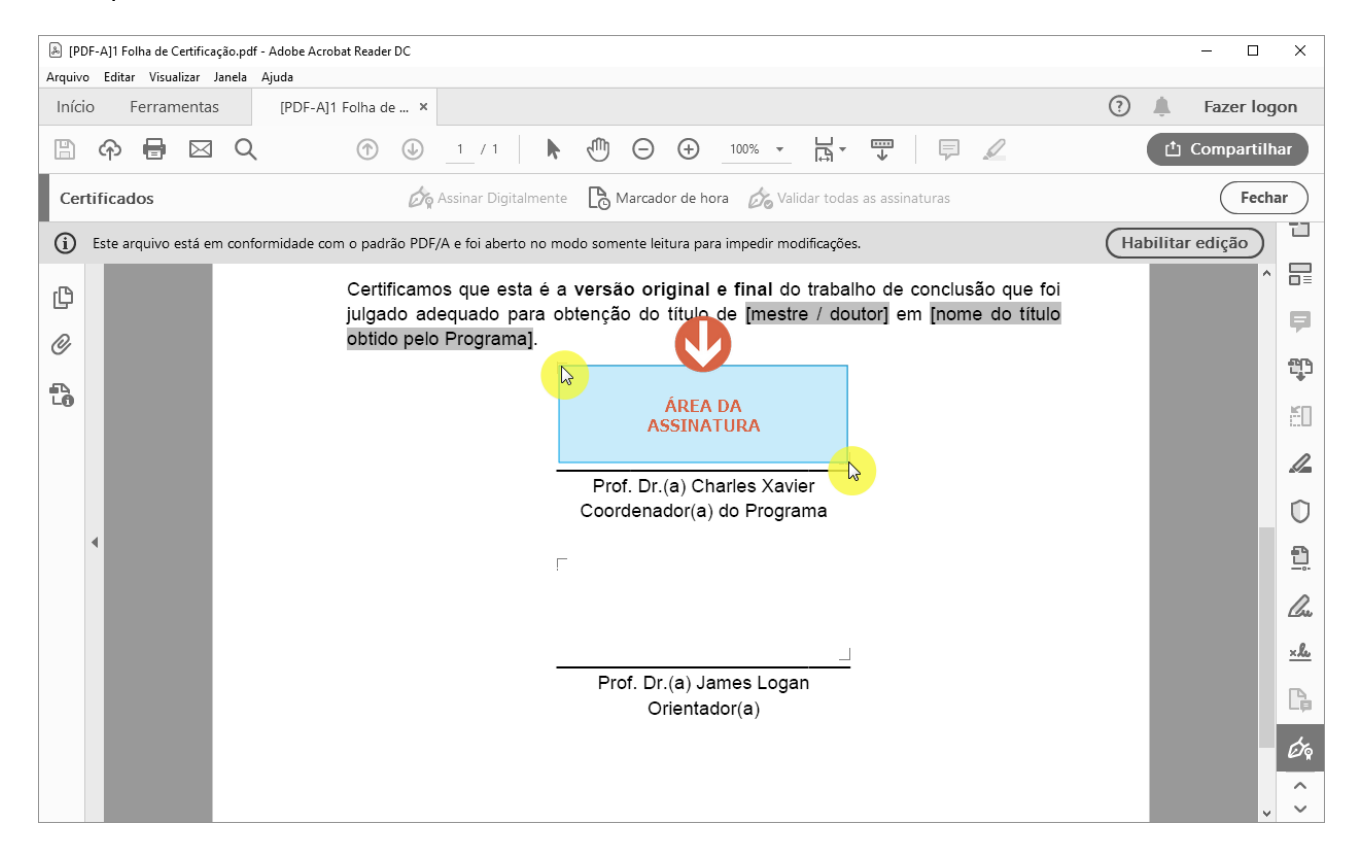

f) Escolha a ID digital para assinar o documento e clique no botão [Continuar]:

| Assinar c    | om uma ID digital                                                                    | ×               |
|--------------|--------------------------------------------------------------------------------------|-----------------|
| Escolha a ID | digital que você deseja usar para assinar:                                           | Atualizar       |
|              | Dor:059 (ID digital do Windows)<br>Emitido por: AC Pessoas P1, Expira em: 2020.06.11 | Exibir detalhes |
|              |                                                                                      |                 |
|              |                                                                                      |                 |
|              |                                                                                      |                 |
|              |                                                                                      |                 |
| ?            | Configurar nova ID digital Cancela                                                   | r Continuar     |

g) Na próxima tela, clique no botão [Editar]:

| Assinar c                                                                | omo "D                    | r:0 6                            |                                                        |                          |  |  |  |  |
|--------------------------------------------------------------------------|---------------------------|----------------------------------|--------------------------------------------------------|--------------------------|--|--|--|--|
| Aparência                                                                | Criado em 2019.06.27 12:0 | 4:48 🗸                           |                                                        | Criar Editar             |  |  |  |  |
| D                                                                        | r:0<br>6                  | Assin<br>digita<br>Dado<br>08:35 | ado de fo<br>l por D<br>r:0<br>s: 2019.0<br>i:00 -03'0 | orma<br>6<br>06.28<br>0' |  |  |  |  |
| 🗖 Bloquea                                                                | ar o documento depois d   | e assinar                        | Exibir det                                             | alhes do certificado     |  |  |  |  |
| Revise o conteúdo do documento que pode interferir na assinatura Revisar |                           |                                  |                                                        |                          |  |  |  |  |
|                                                                          |                           |                                  | V                                                      | oltar Assinar            |  |  |  |  |

 h) Na parte superior da caixa de diálogo clique no botão "Nenhum". Após, desmarque a opção "Logotipo" e em seguida clique no botão [Salvar]:

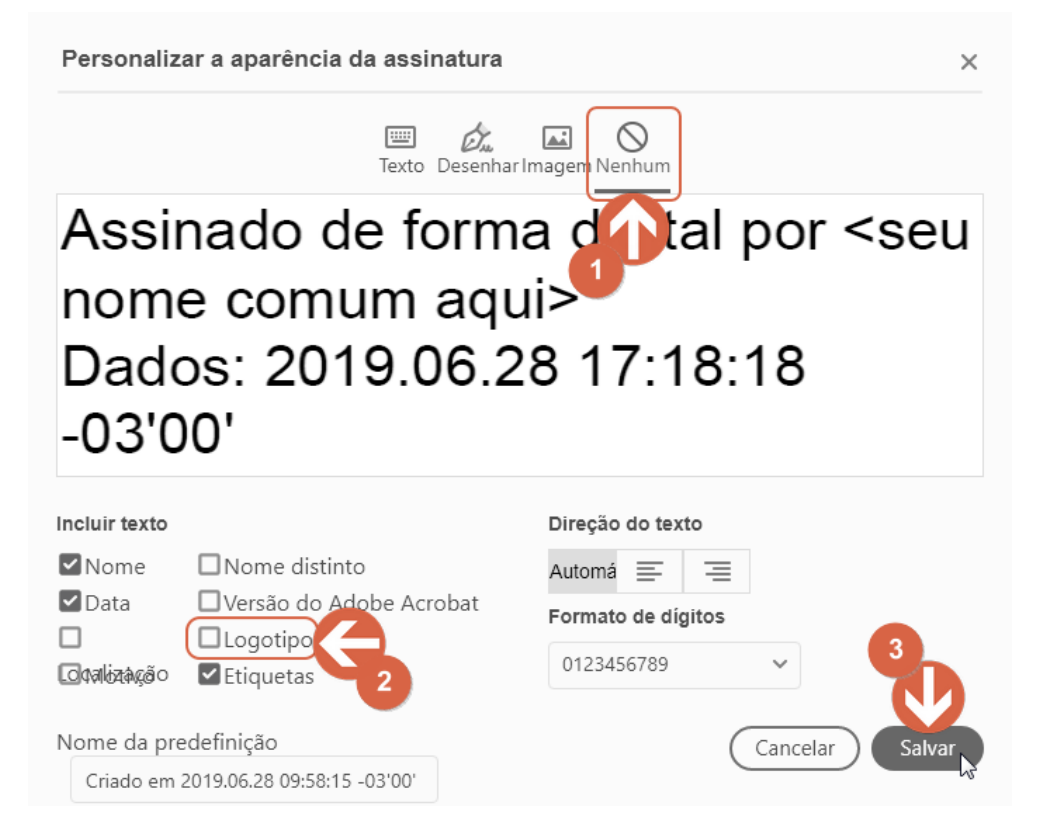

## i) A assinatura deve ficar com a aparência abaixo. Clique no botão [Assinar]:

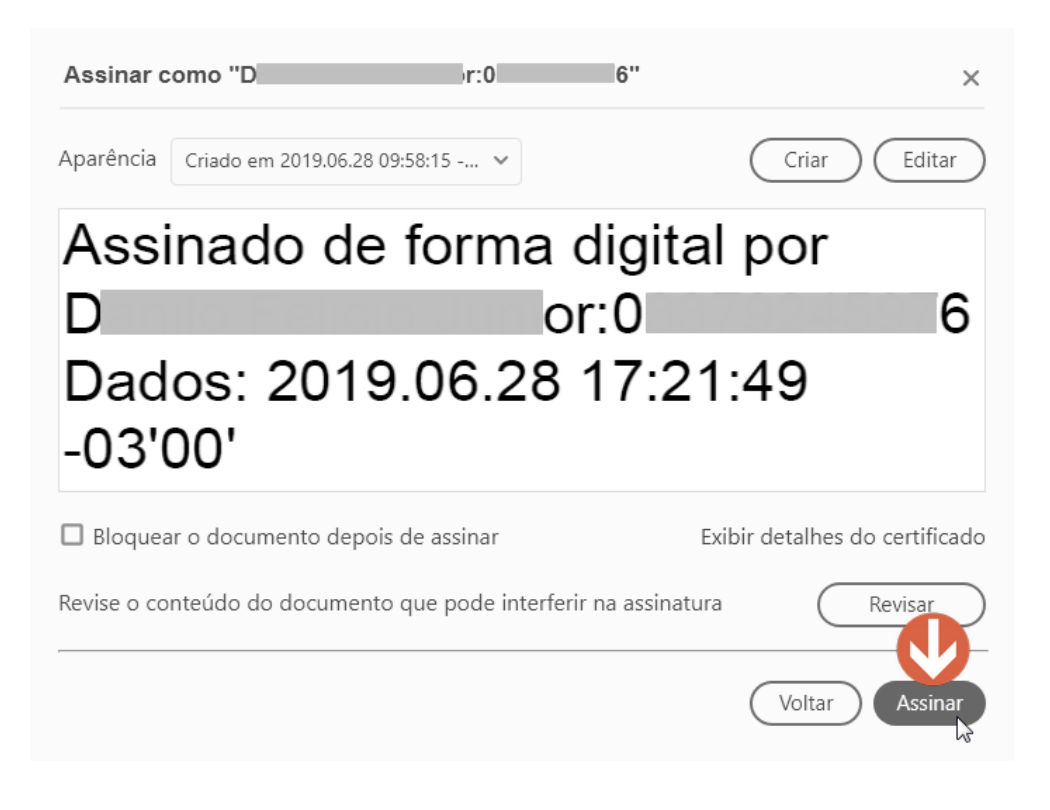

j) Escolha um local para salvar o trabalho de conclusão assinado:

| 🔉 Salvar como                                                                                   |                                           |                            | ×          |  |  |  |  |
|-------------------------------------------------------------------------------------------------|-------------------------------------------|----------------------------|------------|--|--|--|--|
| $\leftarrow$ $\rightarrow$ $\checkmark$ $\uparrow$ $\frown$ $\land$ Arquivos (D:) $\Rightarrow$ | Trabalho de conclusao 🗸 🗸 Peso            | juisar Trabalho de conclu. | , <b>p</b> |  |  |  |  |
| Organizar 🔻 Nova pasta                                                                          |                                           |                            | 0          |  |  |  |  |
| 💻 Este Computador                                                                               | ^ Nome                                    | Data de modificaç          | Tipo       |  |  |  |  |
| 🛄 Área de Trabalho                                                                              | Frabalho de conclusao.pdf                 | 28/05/2019 13:42           | Adobe A    |  |  |  |  |
| Documentos                                                                                      | Trabalho de conclusao_ultimo.pdf          | 28/05/2019 13:42           | Adobe A    |  |  |  |  |
| Downloads                                                                                       | Trabalho de conclusao_ultimo_final.pdf    | 28/05/2019 13:42           | Adobe A    |  |  |  |  |
|                                                                                                 |                                           |                            |            |  |  |  |  |
| h Músicas                                                                                       |                                           |                            |            |  |  |  |  |
| Distor 2D                                                                                       |                                           |                            |            |  |  |  |  |
|                                                                                                 |                                           |                            |            |  |  |  |  |
| videos                                                                                          |                                           |                            |            |  |  |  |  |
| Sistema (C:)                                                                                    |                                           |                            |            |  |  |  |  |
| 🔜 Arquivos (D:)                                                                                 |                                           | _                          | >          |  |  |  |  |
| C' 1 - 2 (E)                                                                                    | •                                         |                            |            |  |  |  |  |
| Nome: Trabalho de conclu                                                                        | Nome: Trabalho de conclusao_agora vai.pdf |                            |            |  |  |  |  |
| Tipo: Arquivos Adobe PD                                                                         |                                           | ~                          |            |  |  |  |  |
|                                                                                                 |                                           |                            |            |  |  |  |  |
| ∧ Ocultar pastas                                                                                |                                           | Salvar Cancel              | ar         |  |  |  |  |

k) Finalmente o trabalho deverá estar assinado. Lembre-se que o arquivo não poderá mais ser editado após a assinatura. Devolva o trabalho ao seu orientando para os demais encaminhamentos.

| æ [F                                                                                  | DF-A]1 Folha de                                                                    | Certificação | o_assir                                                                                                   | nado.pdf - Adobe Acrob | at Reade | r DC            |       |               |                         |                      |                |        |         |       |     |             |          |     | $\times$ |
|---------------------------------------------------------------------------------------|------------------------------------------------------------------------------------|--------------|----------------------------------------------------------------------------------------------------|------------------------|----------|-----------------|-------|---------------|-------------------------|----------------------|----------------|--------|---------|-------|-----|-------------|----------|-----|----------|
| Arqui                                                                                 | o Editar Visu                                                                      | alizar Jane  | ela                                                                                                    | Ajuda                  |          |                 |       |               |                         |                      |                |        |         |       | 0   | +           |          |     |          |
| Iní                                                                                   | io Ferrar                                                                          | nentas       |                                                                                                    | [PDF-A]1 Folha de      | e ×      |                 |       |               |                         |                      |                |        |         |       | (?) | <b>.</b>    | Fazer I  | ogo | n        |
|                                                                                       |                                                                                    |              |                                                                                                    |                        |          |                 |       |               |                         |                      |                | Ċ      | Compart | tilha |     |             |          |     |          |
| Certificados 🔗 Assinar Digitalmente 🕒 Marcador de hora 🔗 Validar todas as assinaturas |                                                                                    |              |                                                                                                    |                        |          |                 |       |               |                         | char                 | $\sim$         |        |         |       |     |             |          |     |          |
| i                                                                                     | Este arquivo                                                                       | está em c    | confo                                                                                                    | rmidade com o padra    | ão PDF,  | 'A e foi aberto | no mo | do some       | nte leitura pa          | ara impedir          | modifica       | ações. |         |       | Ha  | bilita      | r edição | )   | 1        |
| ſ₿                                                                                    | Certificamos que esta é a versão original e final do trabalho de conclusão que foi |              |                                                                                                    |                        |          |                 |       |               |                         |                      |                |        |         |       | ^   | ₽           |          |     |          |
| D,                                                                                    |                                                                                    |              | julgado adequado para obtenção do título de [mestre / doutor] em [nome do título<br>obtido pelo Programa] |                        |          |                 |       |               |                         |                      |                |        |         |       |     |             | Ş        |     |          |
| 5                                                                                     |                                                                                    |              |                                                                                                    |                        |          |                 |       |               |                         |                      |                |        |         |       |     |             |          | ŋ   |          |
| LÖ                                                                                    |                                                                                    |              |                                                                                                    |                        |          |                 | ć     | harles        | Xavier                  |                      | 7              | 76     |         |       |     |             |          |     | 50       |
|                                                                                       |                                                                                    |              |                                                                                                    |                        |          |                 |       | ados: 2       | 019.06.28               | 517:23:29            | 9-03.0         |        |         |       |     |             |          |     | 1        |
|                                                                                       |                                                                                    |              |                                                                                                    |                        |          |                 |       | Prof<br>Coord | . Dr.(a) C<br>lenador(a | harles X<br>) do Pro | avier<br>grama | a      |         |       |     |             |          |     | D        |
|                                                                                       | 4                                                                                  |              |                                                                                                    |                        |          |                 | _     |               | (                       | ,                    |                |        |         |       |     |             |          |     | •        |
|                                                                                       |                                                                                    |              |                                                                                                    |                        |          |                 |       |               |                         |                      |                |        |         |       |     |             |          |     | <u> </u> |
|                                                                                       |                                                                                    |              |                                                                                                    |                        |          |                 |       |               |                         |                      |                |        |         |       |     | <u>l</u> as |          |     |          |
|                                                                                       |                                                                                    |              |                                                                                                    |                        |          |                 | _     |               |                         |                      |                |        |         |       |     |             |          |     | ×lu      |
|                                                                                       |                                                                                    |              |                                                                                                    |                        |          |                 |       | Pro           | f. Dr.(a) J<br>Orienta  | ames Lo<br>ador(a)   | gan            |        |         |       |     |             |          |     | C,       |
|                                                                                       |                                                                                    |              |                                                                                                    |                        |          |                 |       |               |                         | ()                   |                |        |         |       |     |             |          |     | Ó        |
|                                                                                       |                                                                                    |              |                                                                                                    |                        |          |                 |       |               |                         |                      |                |        |         |       |     |             |          |     |          |
|                                                                                       |                                                                                    |              |                                                                                                    |                        |          |                 |       |               |                         |                      |                |        |         |       |     |             |          | ~   | ~        |

# ATENÇÃO

Se você utilizou um computador de uso público, certifique-se de desinstalar o certificado digital, refazendo as etapas **a**, **b** e **c** do item 1.1, clicando no botão **[Remover]** na etapa **c**.